## Programmeren 1 — Java op een PC of Mac

Hieronder staan enkele korte aanwijzingen om snel met Java aan de slag te kunnen op een PC of Mac.

## Grafische omgeving op een Mac

Start de grafische programmeeromgeving via:

 $Finder \Longrightarrow Macintosh HD \Longrightarrow Developer \Longrightarrow Applications \Longrightarrow Project Builder$ 

Maak een nieuw project (of werk later natuurlijk verder aan een bestaand project) via File $\Longrightarrow$ New Project, kies voor Pure Java en daarbinnen Java AWT Applet (voor een applet, inclusief HTML-pagina) of Java tool (voor een kaal Java-programma met een main erin, bijvoorbeeld een "Hello world" programma). Kies een naam, bijvoorbeeld Nieuw. Nadat een file gemaakt is (gooi eventueel door de editor voorgestelde teksten weg), kan het gecompileerd worden via de ikonen of het Build-menu. Daarna executeren.

In het geval van een Java AWT Applet: save de HTML-file nog eens opnieuw in de subdirectory build van de project-directory, in ons voorbeeld Nieuw.

Wil je command-line parameters uitvoeren, zoiets als java Nieuw 34 100, ga dan als volgt te werk. Klik op de tab "Executables", klik vervolgens de executable java aan, en voeg *aan het eind* van de regel bij (Launch) Arguments, waar nu nog zoiets staat als -classpath "Nieuw.jar" Nieuw, toe: 34 100. Ga weer, via de tab "Files", terug naar het oorspronkelijke programma, en voer het als gebruikelijk uit.

Tip: maak in de werkbalk onderin een ikoon voor Project Builder door het oorspronkelijke ikoon erheen te slepen, en eventueel ook voor Terminal (zie verderop).

## Tekstomgeving op een PC of Mac

Voor gebruikers van Mac OS X of Linux (op een PC) of een DOS-achtige omgeving (op een PC; zo'n DOS-box werkt ook onder Windows 98 of XP) geldt dat er ook een tekst-georienteerde versie van de Java-software beschikbaar is.

Op een Mac kun je een tekstgeorienteerd UNIX-window openen via:

 $Finder \Longrightarrow Macintosh HD \Longrightarrow Applications \Longrightarrow Utilities \Longrightarrow Terminal$ 

Voor Windows geldt het volgende. De software is gratis via http://java.sun.com/ op te halen: zoek naar J2SE 1.4 SDK. Nadat dit pakket is geinstalleerd in een subdirectory (map), zeg Javadir, kunnen de programma's javac (de Java-compiler), java (de Java Virtuele Machine) en appletviewer in deze subdirectory gebruikt worden. Tip: zet voorlopig de eigen programma's ook in de subdirectory Javadir, anders moeten ook nog paden goed gezet worden. Er zit geen mooie grafische ontwikkelomgeving bij, en je moet je eigen editor gebruiken — bijvoorbeeld Notepad.

## Grafische omgeving op een PC

Een uitgebreide gratis grafische programmeeromgeving (IDE) is NetBeans, op te halen via http://www.netbeans.org/. Een versie van de grafische programmeeromgeving JBuilder 7 Personal van Borland is gratis op te halen via http://www.borland.com.

Walter Kosters, Leiden, kosters@liacs.nl, 12 september 2002.